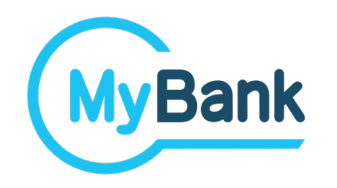

# **MyBank User Experience Overview**

v20220517a – ENG

## **MyBank UX Exemplificative flows**

The document collects the following exemplificative MyBank User Experience flows:

- MyBank Classic User Experience on Desktop Browser
- MyBank Classic User Experience on Desktop Browser starting from a Payment Link
- MyBank Classic User Experience on Mobile

N.B. The aim of the document is NOT to list all the possible flows but showing for the most common one all the best practices that should be implemented.

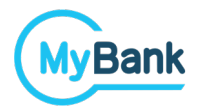

| 🖥 🖅 Merchant Website + 🗸 |                                      | - 0 X    |
|--------------------------|--------------------------------------|----------|
| Merchant Webs            | ite                                  |          |
| Shopping Cart            |                                      |          |
|                          | Pay with                             |          |
|                          | MyBank – Immediate Bank Transfer (i) | MyBank   |
|                          | O Credit or Debit Card               |          |
| AMOUNT 1500.00€          | O PayPal                             | PayPal   |
|                          |                                      |          |
|                          |                                      | CONTINUE |
|                          |                                      |          |

On the checkout page, the Buyer selects MyBank among the available payment methods.

| 🖥 🔁 Merchant Website + 🗸 |                                                                                      | - 6             |
|--------------------------|--------------------------------------------------------------------------------------|-----------------|
| Merchant Webs            | site                                                                                 |                 |
| Shopping Cart            |                                                                                      |                 |
|                          | Pay with          • MyBank - Immediate Bank Transfer            Q   Search your Bank | MyBank          |
| AMOUNT 1500.00€          | O Credit Card                                                                        | mastercard VISA |
|                          | O PayPal                                                                             | PayPai          |
|                          |                                                                                      | CONTINUE        |

An advanced integration forsees that the list of the Payer PSP is directly shown on the checkout page, together with the choice of the payment method.

In this way, the Home Banking Login page will be directly shown.

| 🖷 🖅 Merchant Website 🛛 + 🗸 |           |                                                                                                    | - 6 >      |
|----------------------------|-----------|----------------------------------------------------------------------------------------------------|------------|
| Merchant Webs              | ite       |                                                                                                    |            |
| Shopping Cart              |           |                                                                                                    |            |
|                            | Pay with  |                                                                                                    |            |
|                            | MyBank –  | Immediate Bank Transfer (1)                                                                                               | MyBank     |
|                            | Credit er | HOW IT WORKS                                                                                                    |            |
|                            |           | <ol> <li>Search and Select your Bank or Payment Service Provider<br/>from the list</li> </ol>                             | mastercard |
| AMOUNT 1500.00€            | O PayPal  | <ol> <li>You will land to your Home Banking: login and authorises the<br/>pre-filled irrevocable Bank Transfer</li> </ol> | PayPal     |
|                            |           | 3. Your purchase can immediately processed. You will receive an <b>immediate confirmation</b> by the merchant             |            |
|                            |           | WHAT DO YOU NEED                                                                                                    |            |
|                            |           | Login credentials for your Online Banking                                                                                 |            |
|                            |           | NO REGISTRATION REQUIRED                                                                                                  | CONTINUE   |
|                            | I         |                                                                                                    |            |

A short explanation about how MyBank works and what the Buyer needs is shown for all the Buyers that don't know yet MyBank.

| <b>•</b> • • | - 6                                                           | × |
|--------------|---------------------------------------------------------------|---|
|              | Merchant:<br>Description:<br>Order Reference: AMOUNT 1500.00€ |   |
|              |                                                               |   |
|              | Q       Type here your Bank                                   |   |
|              |                                                               |   |
|              |                                                               |   |
|              |                                                               |   |
| Cancel       | GO TO THE<br>HOME BANKING                                     |   |

The Buyer PSP selection page is shown to the Buyer.

The option "Save the choice for future payments" is checked by default and it allows the Buyer to simply confirm the preference, saved during the past transactions.

|        |                                                               | - 6 >                     |
|--------|---------------------------------------------------------------|---------------------------|
|        | Merchant:<br>Description:<br>Order Reference: AMOUNT 1500.00€ |                           |
|        |                                                               |                           |
|        | Search your Bank                                              |                           |
|        | Q BAN X                                                       |                           |
|        | GREEN BANK                                                    |                           |
|        | BLUE BANK                                                     |                           |
|        | BLACK BANK                                                    |                           |
|        | WHITE BANK                                                    |                           |
| Cancel |                                                               | GO TO THE<br>HOME BANKING |
|        |                                                               |                           |

The Buyer uses the Data Entry Field to search his Buyer PSP.

| <b>E</b> a + ~ | - 6                                                                                                    | × |
|----------------|----------------------------------------------------------------------------------------------------|---|
|                | Merchant:<br>Description:<br>Order Reference: AMOUNT 1500.00€                                                                                               |   |
|                |                                                                                                    |   |
|                | Search your Bank                                                                                                    |   |
|                | $\bigcirc$ blue bank $\qquad \qquad \qquad \qquad \qquad \qquad \qquad \qquad \qquad \qquad \qquad \qquad \qquad \qquad \qquad \qquad \qquad \qquad \qquad$ |   |
|                |                                                                                                    |   |
|                |                                                                                                    |   |
|                |                                                                                                    |   |
|                |                                                                                                    |   |
|                |                                                                                                    |   |
| Cancel         | GO TO THE<br>HOME BANKING                                                                                                    |   |
|                |                                                                                                    |   |

One selected from the list, the Data Entry Field is filled with the Buyer PSP. The Alias and the logo are also shown above the Data Entry Field.

| Merchant Webs | ite                                                          | - 6 X                      | The Buyer is informed that are being redirected to his online |
|---------------|--------------------------------------------------------------|----------------------------|---------------------------------------------------------------|
| Shopping Cart | MyBank         PLEASE WAIT                                   | Bank                       | banking portal.                                               |
| AMO           | Your are being redirected to<br>your personal Online Banking | VISA<br>PayPai<br>CONTINUE |                                                               |

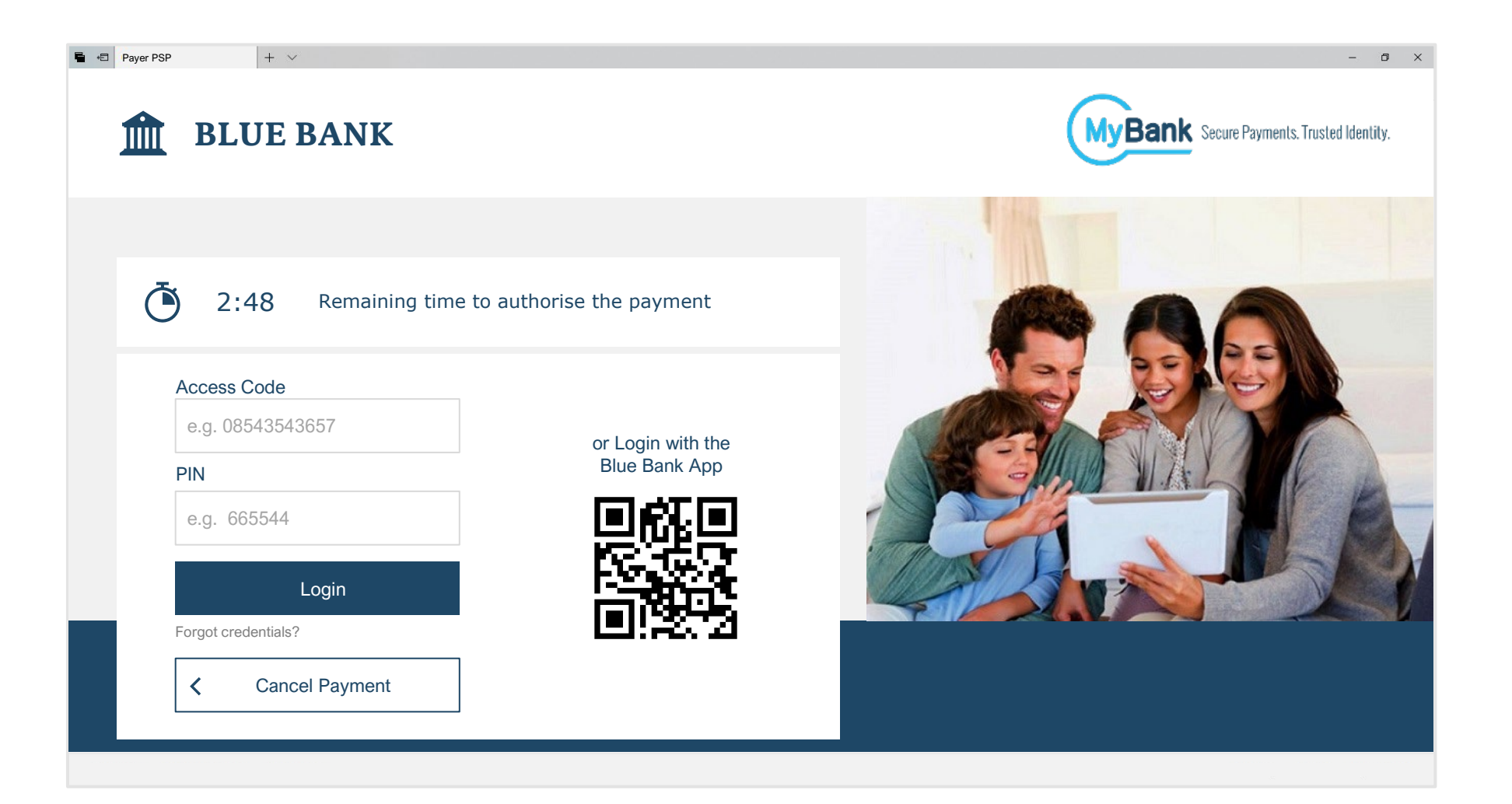

The Buyer lands on his online banking where he asked to authenticate himself with the usual credentials and mechanisms.

| Beneficiary   |          |             |           | Sender       |         |  |
|---------------|----------|-------------|-----------|--------------|---------|--|
| Jane Smith    |          |             |           | Mario Rossi  |         |  |
| BAN           | Benefici | ary Bank    |           | Bank Account |         |  |
| IT25Y*******  | Seller E | Bank        |           | *********    | ***6745 |  |
| Amount        | Fee      | Total Amoun | t         |              |         |  |
| 1500,00 €     |          | 0,50€       | 1500,50 € | Cancel       | Confirm |  |
| Description   |          |             |           | J            |         |  |
| #765476387GHJ |          |             |           |              |         |  |
|               |          |             |           |              |         |  |

The Buyer reviews the payment details and authorises the MyBank transaction.

| Beneficiary            |                                                                                           | Sender                           |
|------------------------|-------------------------------------------------------------------------------------------|----------------------------------|
| Jane Smith             |                                                                                           | Rossi                            |
| IBAN<br>IT25Y******    |                                                                                           | <b>Account</b><br>**********6745 |
| Importo<br>1500,0(     | OPERATION SUCCESSFUL                                                                      | Incel Confirm                    |
| Remittance Information | Please don't close the browser.<br>You are being redirected to the Seller in few seconds. |                                  |
| #765476387GHJ          | Otherwise, please press the button below.                                                 |                                  |
|                        | Go Back to the Merchant                                                                   |                                  |

A Buyer PSP's result message is shown to the Buyer.

The Buyer waits some seconds before being automatically redirected to the Seller's side, or alternatively use the appropriate button to do it.

| <ul> <li>Merchant Website</li> <li>Merchant Website</li> </ul> | site                                                             | After the redirection the Seller's result screen is shown to the |
|----------------------------------------------------------------|------------------------------------------------------------------|------------------------------------------------------------------|
| Shopping Cart                                                  | MyBank                                                           | Buyer.                                                           |
|                                                                |                                                                  |                                                                  |
| TOTAL 1500.00€                                                 | Payment Successful!<br>Your order will be immediately processed. |                                                                  |
|                                                                | CONTINUE                                                         |                                                                  |
|                                                                |                                                                  |                                                                  |

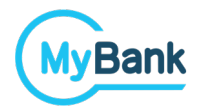

#### MyBank Classic User Experience starting from a Payment Link

#### MyBank Classic User Experience starting from a Payment Link

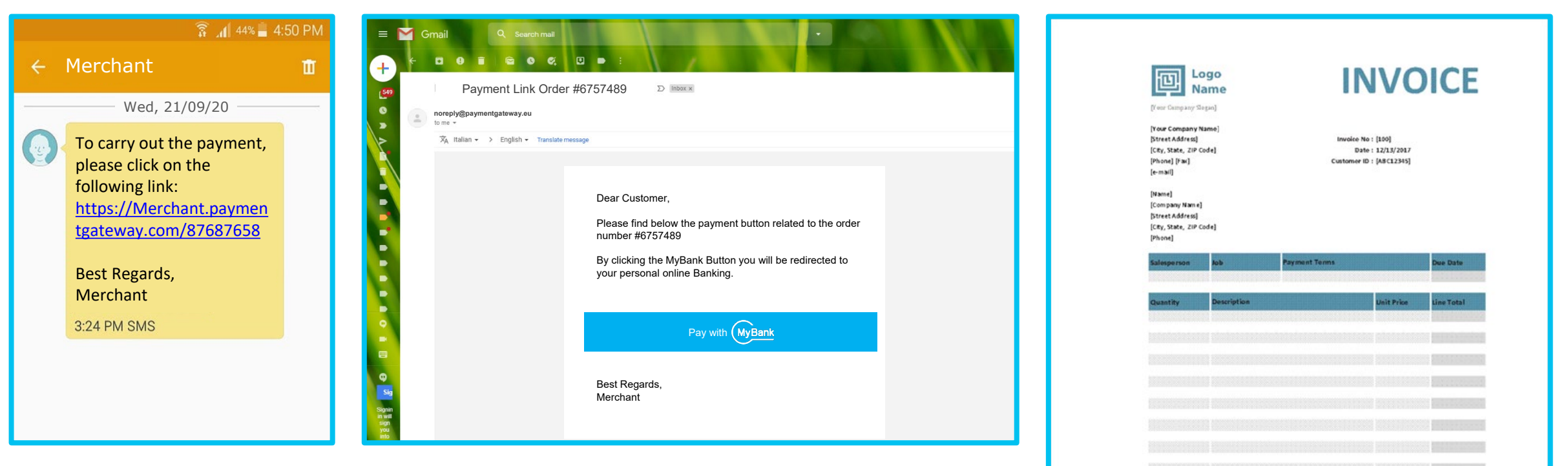

The Buyer receives an SMS, an email, an interactive invoice in which a link or a button is present and allows him to start the MyBank User Experience.

Sudretal Sudretal Sales Tar ♥ 3.5% TOTAL

#### **MyBank Classic User Experience starting from a Payment Link**

| <b>■</b> •□ + ∨ | - 5 X                                                         |
|-----------------|---------------------------------------------------------------|
|                 | Merchant:<br>Description:<br>Order Reference: AMOUNT 1500.00€ |
|                 |                                                               |
|                 | Search your Bank                                              |
|                 | Q BLUE BANK                                                   |
|                 |                                                               |
|                 |                                                               |
|                 |                                                               |
|                 |                                                               |
| Cancel          | GO TO THE                                                     |
|                 |                                                               |

By clicking on the payment link, the Buyer lands on the Buyer PSP selection page (owned by the PSP that provide the Merchant with the Pay per link service). The Buyer reviews the order details and chooses his Buyer PSP to

and chooses his Buyer PSP to proceed with the Payment.

#### **MyBank** MyBank Classic User Experience starting from a Payment Link

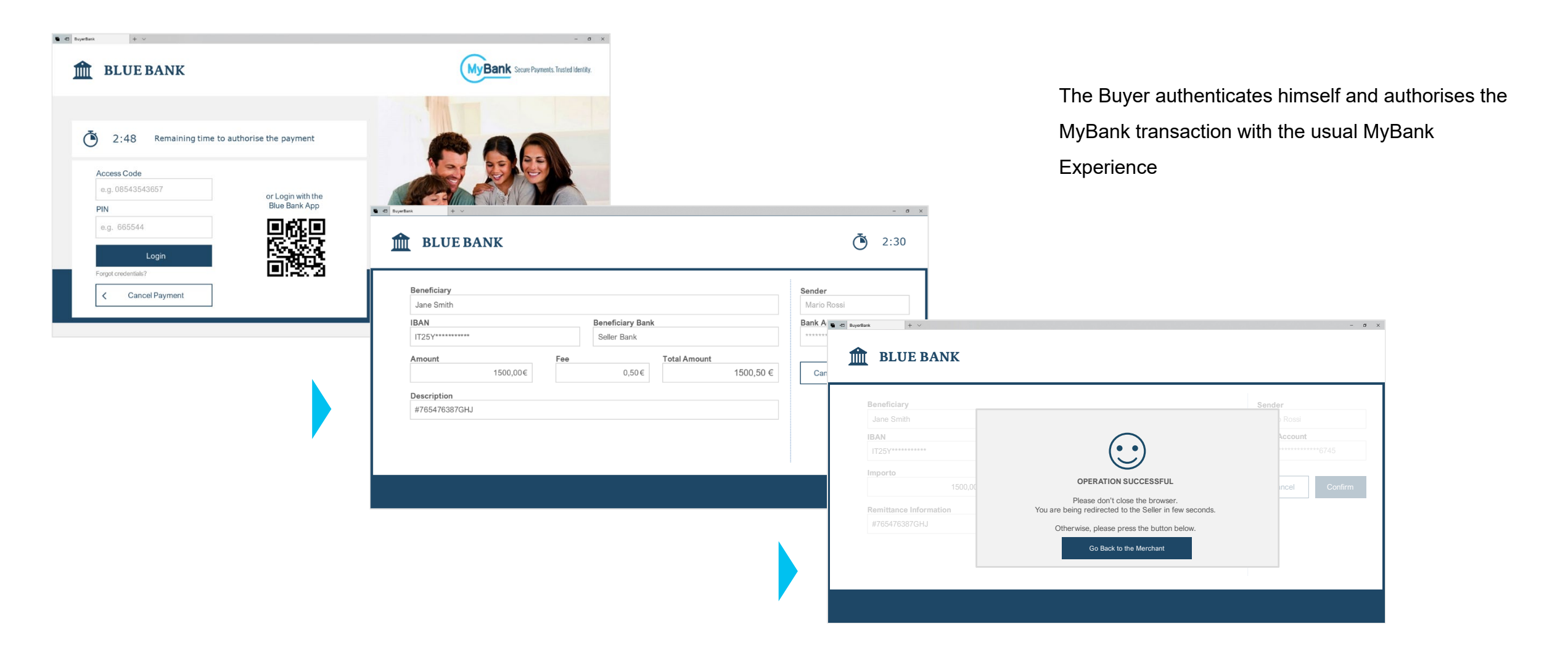

#### **WBank** MyBank Classic User Experience starting from a Payment Link

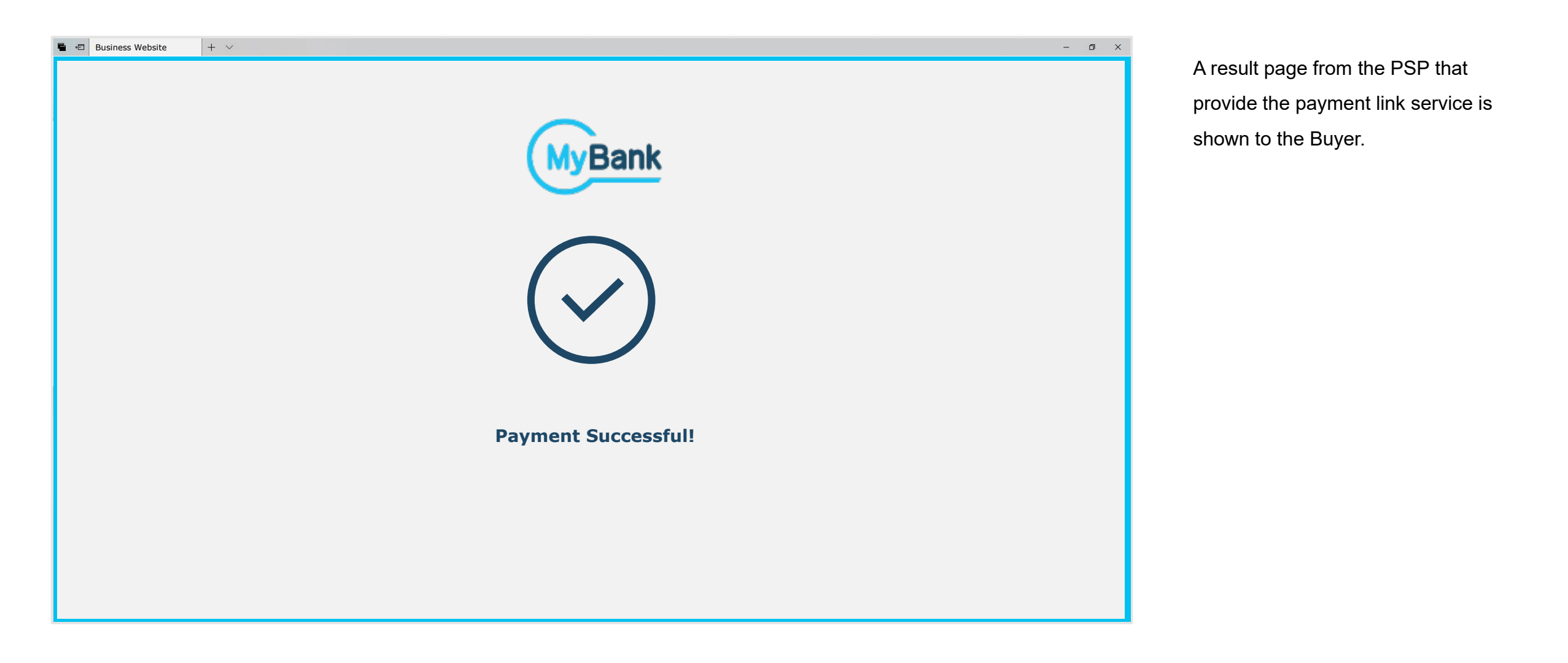

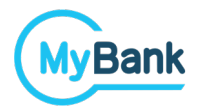

## **MyBank Classic User Experience on Mobile**

### **WBank MyBank Classic User Experience on Mobile**

| 9:41         | .,                   | 11 ≑ ■ |
|--------------|----------------------|--------|
| ≡            | CHECKOUT             |        |
|              | TOTAL 10             | 0,00€  |
|              | Pay with             |        |
| MyBank       | MyBank               | >      |
|              | Credit or Debit Card | >      |
| PayPal       | PayPal               | >      |
| <b>é</b> Pay | Apple Pay            | >      |
|              |                      |        |
|              |                      |        |
|              |                      |        |

On the checkout page, the Buyer selects MyBank among the available payment methods.

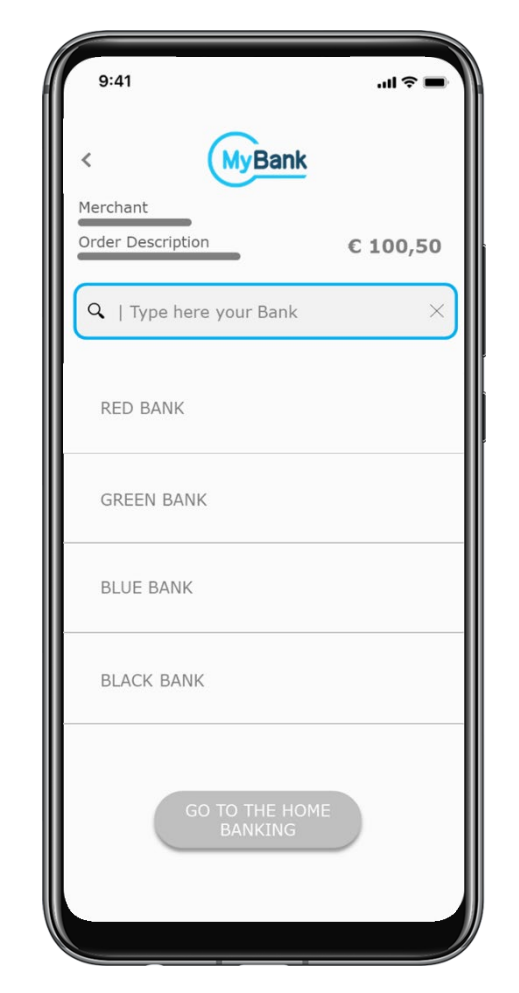

The Buyer sees the screen where he can search for his PSP. By default, the list shows the TOP PSPs and then all the PSPs alphabetically ordered.

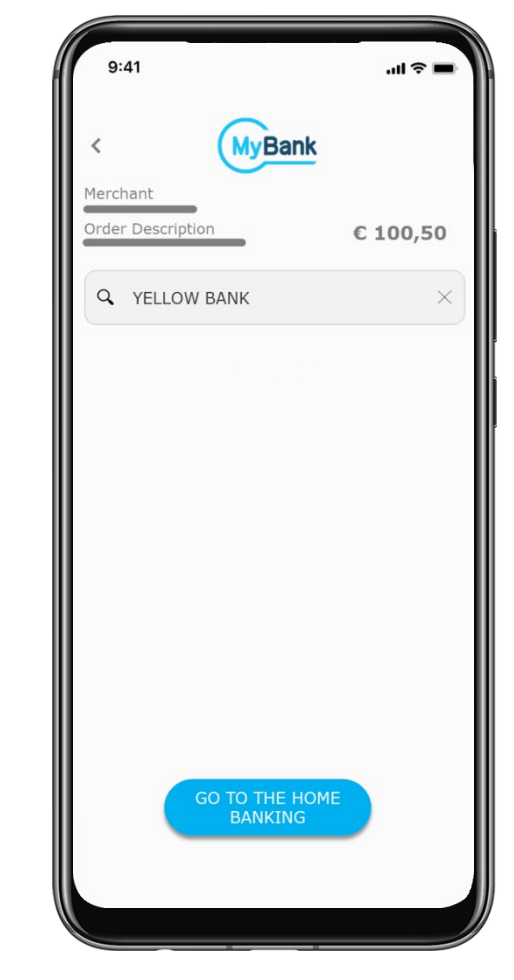

If necessary, the Buyer starts to digit the name to easily find his Buyer PSP within the list of all MyBank Buyer PSP. The Buyer selects the Buyer PSP and confirm the choice.

## MyBank Classic User Experience on Mobile

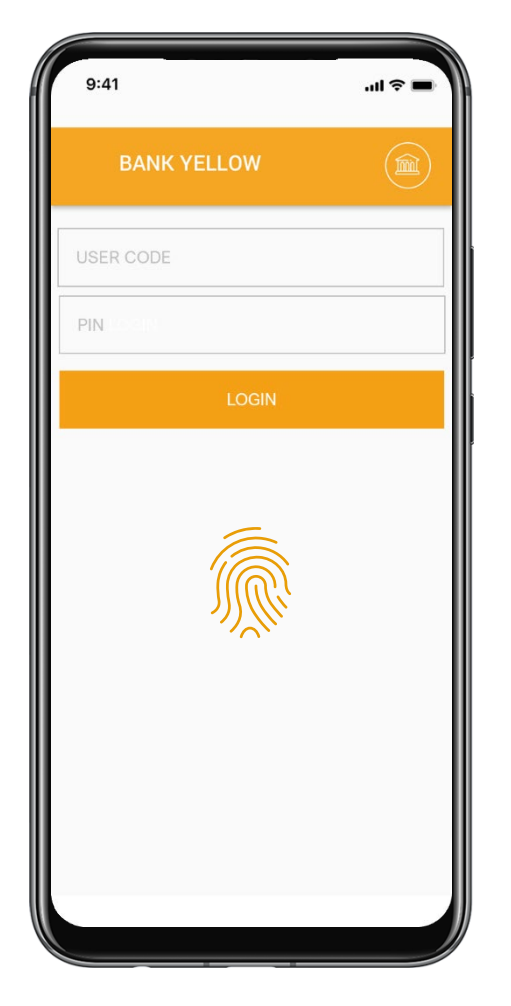

The Buyer lands on his Buyer PSP's Mobile Banking or Mobile App and authenticates himself with the usual credentials and mechanism

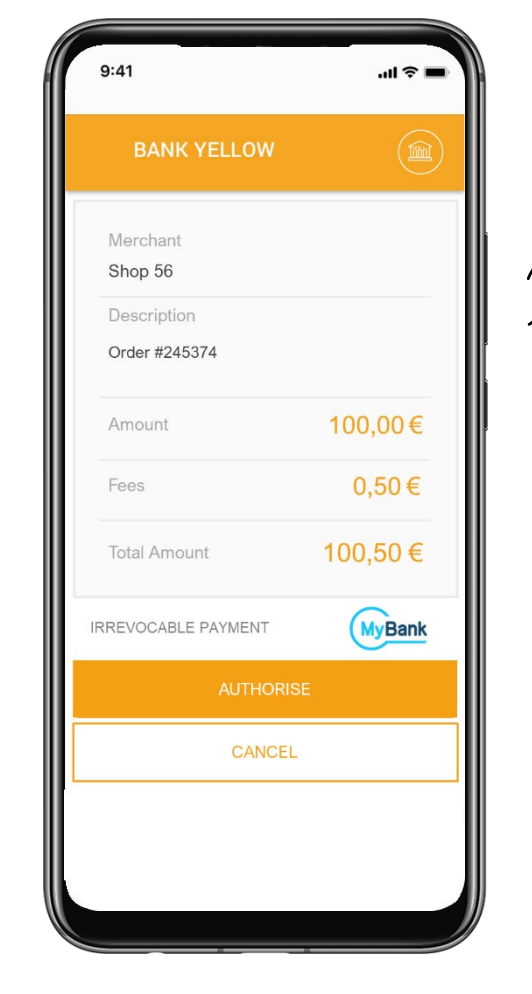

The Buyer reviews the payment details and authorises the MyBank transaction.

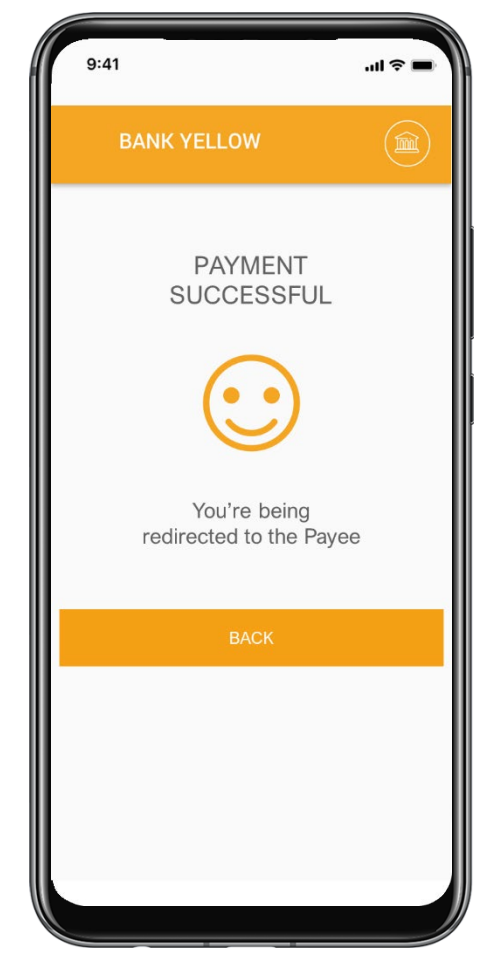

A Buyer PSP's result message is shown to the Buyer.

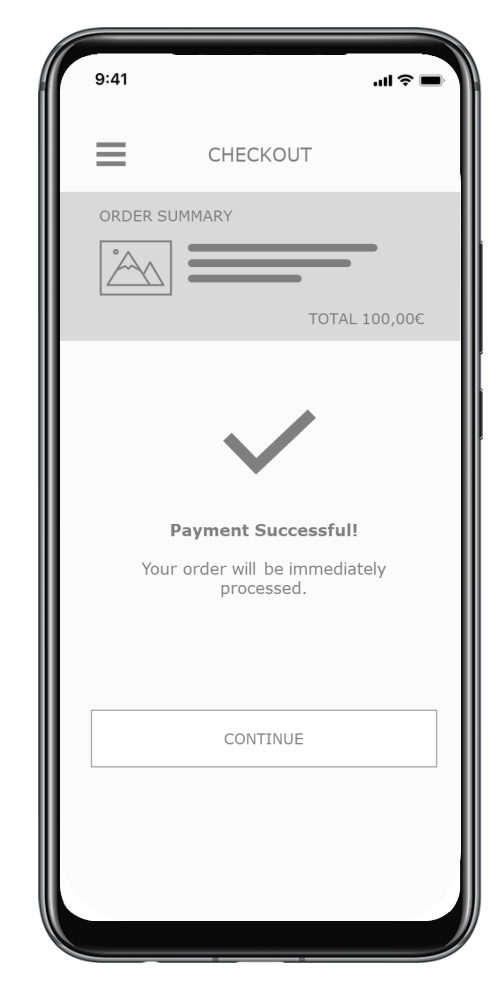

After the redirection the Seller's result screen is shown to the Buyer.